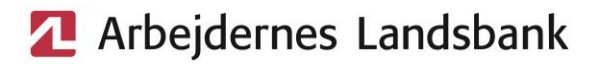

# Vejledning til digital investeringsguide i AL-NetBank

For at jeg kan rådgive dig bedst muligt, bedes du udfylde bankens Investeringsguide via din netbank. Det tager ca. 15 min.

I Investeringsguiden er der 6 trin, som du skal igennem. Alle felter på hvert trin skal udfyldes for at komme videre til næste trin.

Svar eller udfyld det, du mener, passer bedst på dig. Efterfølgende gennemgår vi dine svar i fællesskab og tilpasser dem, hvis der er behov for det.

#### Investeringsguide – sådan kommer du i gang

- 1. Log på AL-NetBank med din MitID
- 2. Klik på "Investering" i venstre menuen
- 3. Klik på "Services"
- 4. Klik på "Gå til Investeringsaftaler"
- Klik på "Start investeringsguide" (se proces illustreret herunder) Alternativt åben en eksisterende aftale under "Formål" med status "Under behandling", såfremt din rådgiver efter aftale har forudfyldt oplysninger

| 1.       | Arbejderne           | s Landsbank                                                    | <u>2.</u>                                                 |
|----------|----------------------|----------------------------------------------------------------|-----------------------------------------------------------|
|          | B Mit overblik       | Services                                                       | Investeringsaftaler                                       |
|          | Konti og kort        | ✓ UCC3                                                         | Du har aktive investeringsaftaler                         |
| 4        | Betal og overfør     | ~                                                              | Her kan du se de investeringsaftaler, du <b>table</b> os. |
| G        | Forbrug og budget    | Vil du handle et nyt                                           | Gå til investeringsaftaler                                |
| ~2<br>a0 | Investering          | <ul> <li>Få afdækket dit ke<br/>gerne vil investere</li> </ul> |                                                           |
|          | Investeringsoverblik |                                                                | 3                                                         |
|          | Marked               | Gennemført<br>3                                                |                                                           |
|          | Handler              |                                                                | Start investeringsguide                                   |
| [        | Services             |                                                                |                                                           |

6. Læs vejledning

## Velkommen til Investeringsguiden

Formålet med Investeringsguiden er at gøre det muligt for os at handle i din bedste interesse. Det er af stor betydning, at du giver os præcise oplysninger om dig selv og din økonomi, da oplysningerne er grundlaget for vores vurderinger og anbefalinger til dig.

Guiden er opbygget af en række trin, der tilsammen gør os i stand el er obefale don mest en

#### 7. Klik på "Kom i gang"

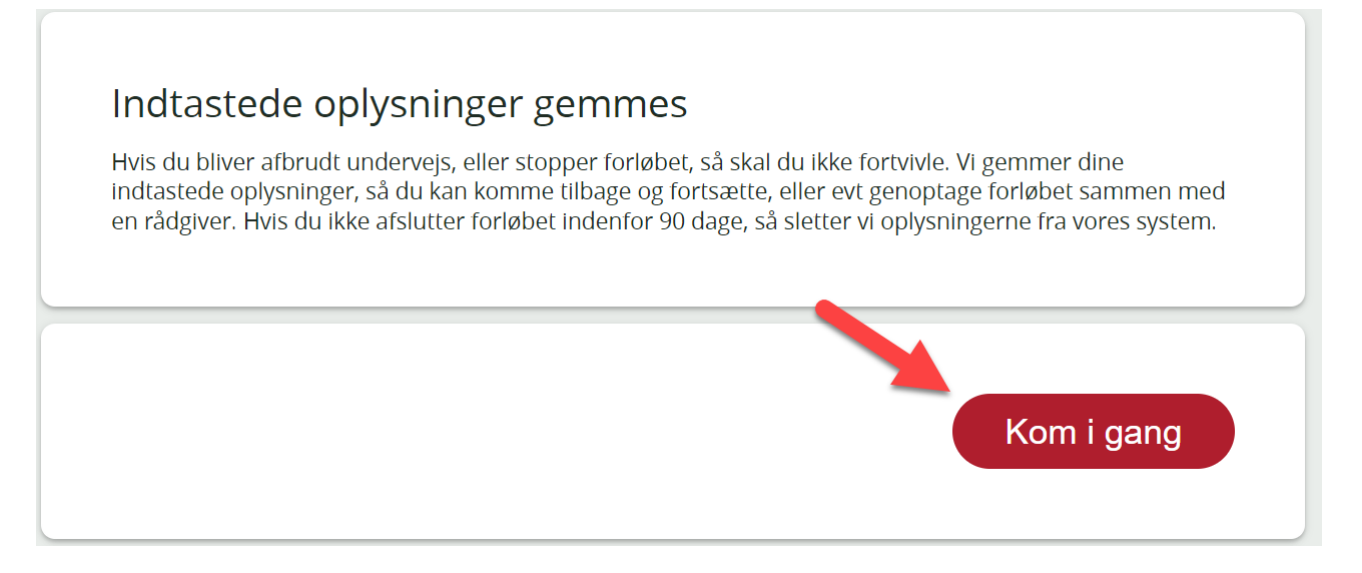

#### Trin 1 – Formål og tidshorisont

- Vælg "Formål"
  - Investeringskonto FRI er vores investeringsløsning til fri opsparing, med høj grad af fleksibilitet
  - Frie midler er generel opsparing og/eller depot med værdipapirer

| ) | Investeringskonto FRI    |
|---|--------------------------|
| > | Frie midler              |
| ) | Pension                  |
| ) | Livrente                 |
| ) | Børneopsparing           |
| 5 | Virksomhedsskatteordning |

#### Særligt ved børneopsparing

• Ved investering af børneopsparing udfyldes følgende

| Mine e                                                   | gne penge                                              |             |                  |  |
|----------------------------------------------------------|--------------------------------------------------------|-------------|------------------|--|
| Andres                                                   | penge                                                  |             |                  |  |
| O Ve                                                     | d hjælp af en fuldmagt                                 |             |                  |  |
| Mi                                                       | Mit barns/mine børns børneopsparing(er)                |             |                  |  |
| O So                                                     | m værge                                                |             |                  |  |
| CPR-nr                                                   | 1234567890                                             | Navn        | XXXXX XXXXXXXXXX |  |
|                                                          |                                                        |             |                  |  |
| Hvad s                                                   | kal investeringen                                      | bruges til? |                  |  |
| Hvad s                                                   | kal investeringen                                      | bruges til? |                  |  |
| Hvad s<br>O Frie mi<br>O Pensio                          | ikal investeringen<br><sup>dler</sup>                  | bruges til? |                  |  |
| Hvad s<br>O Frie m<br>O Pensio<br>O Livrent              | ikal investeringen<br><sup>Idler</sup>                 | bruges til? |                  |  |
| Hvad s<br>O Frie mi<br>O Pensio<br>O Livrent<br>O Børnec | ikal investeringen<br><sup>dler</sup><br>n<br>psparing | bruges til? |                  |  |

- Ved CPR-nr. og navn udfyldes med Opretters information
- Under "konto/depot" vælges børneopsparingen, se nedenstående
- Vælg "Konto/depot" eller "Ekstra indskud" og indsæt beløb, som skal investeres.

| Ekstra indskud                 |    |
|--------------------------------|----|
| Depot                          | kr |
| Konto                          | kr |
| Beløb der ikke skal investeres | kr |
| Ekstra indskud i kontanter     | kr |
| ikstra indskud i værdipapirer  | kr |
| nvesteringsbeløb               | kr |

• Vælg "Tidshorisont" ved at trække i markøren. Læs forklaring herunder:

Ved valg af tidshorisont tages der udgangspunkt i, hvornår sidste krone forventes at være brugt, og ikke hvornår man forventer at bruge første krone af investeringen.

Det vil sige, at hvis der er 5 år til udbetalingstidspunktet, og udbetalingsperioden forventes at være 10 år, er den samlede tidshorisont 15 år.

# Arbejdernes Landsbank

|      |           | 25 å |
|------|-----------|------|
| Juni | Juni 2049 | •    |
|      |           |      |
|      |           |      |

• Klik "Fortsæt"

## Trin 2 – Kendskab og erfaring

• Vælg de svar som passer til dig

| Har du prøvet at investere før?                                                                                                    | 0          |
|----------------------------------------------------------------------------------------------------|------------|
| Har du kendskab til og/eller erfaring med bæredygtig<br>investering?<br>Ia<br>Nej                                                                    | 0          |
| Arbejder du, eller har du tidligere arbejdet med investerin<br>Ja<br>Nej                                                                             | <b>g</b> ? |
| Har du en videregående økonomisk uddannelse, hvor du<br>har fået et indgående kendskab til investering? (Fx<br>cand.merc. finansiering)<br>Ja<br>Nej | 0          |
| Tilbag <u>e</u> For <u>t</u> sæ                                                                                                    | t          |

• Klik "Fortsæt"

# Arbejdernes Landsbank

## Trin 3 - Økonomiske oplysninger

- Udfyld økonomiske oplysninger. (Vi gennemgår dem efterfølgende i fællesskab)
- "Dine Indtægter pr. år" og "Værdi af pensionsopsparing (før skat)" er personlige, øvrige økonomiske oplysninger er husstandens fælles aktiver og gæld
  - Tallene skal være nogenlunde retvisende
  - Hvis du er i tvivl indtast 0 (Vi gennemgår dem efterfølgende i fællesskab)

| Dine indtægter pr. år        | 0    |
|------------------------------|------|
| Personlig indkomst efter AMB | n kr |
| Aktieindkomst                | kr   |
| Kapitalindkomst              | kr   |

| Dine aktiver                          | 0       |
|---------------------------------------|---------|
| Opsparing (konti og værdipapir)       | kr 📃 kr |
| Værdi af pensionsopsparing (før skat) | kr      |
| Værdi af ejendomme                    | kr      |
| Øvrige aktiver (f.eks. bil, båd)      | kr      |

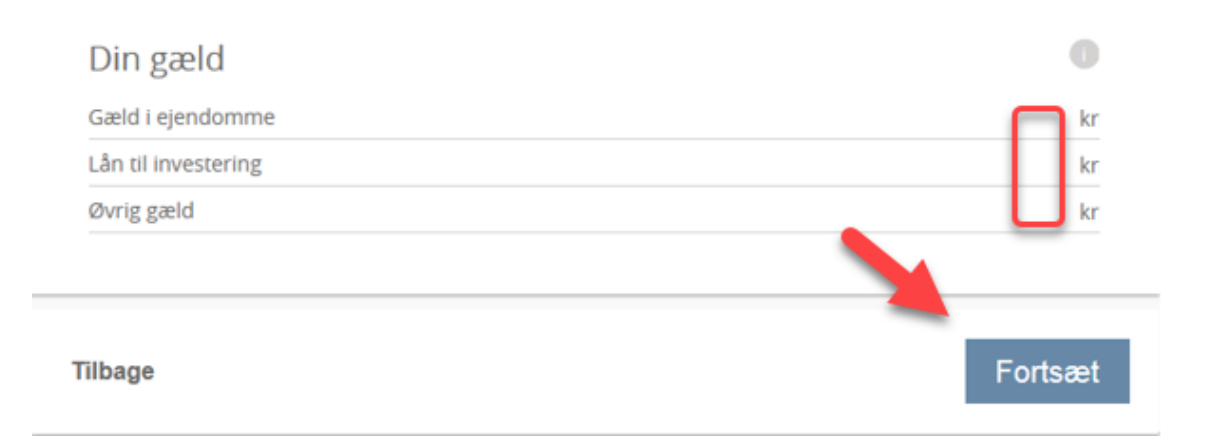

Klik "Fortsæt"

#### Trin 4 - Risikovillighed

• Vælg de svar som passer til dig

| lår du investerer, accepterer du at løbe en højere<br>å en almindelig konto.Derfor er det vigtigt, at du<br>nden du investerer. | e risiko, end du gør, hvis du har pengene ståend<br>overvejer, hvor stor en risiko du er villig til at lø |
|----------------------------------------------------------------------------------------------------|----------------------------------------------------------------------------------------------------|
| le næste spørgsmål skal hjælpe med at finde frei<br>verveje nogle mulige scenarier og forventninger                             | n til din risikovillighed, ved at bede dig om at<br>for din investering.                                  |
| Trin 4 af 6                                                                                                    |                                                                                                    |
| Der er sammenhæng mellem<br>risiko, afkast og sikkerhed.                                                                        | <ul> <li>Højt afkast er vigtigt, også selvom jeg risikerer<br/>at tabe penge</li> </ul>                   |
| Hvad lægger du mest vægt på,<br>når du skal investere dine frie<br>midler?                                                      | <ul> <li>Afkast er vigtigt, men risikoen må ikke være<br/>for høj</li> </ul>                              |
|                                                                                                    | O Sikkerhed er vigtigt, men der må også godt<br>være et fornuftigt afkast                                 |
|                                                                                                    | <ul> <li>Høj sikkerhed er vigtigt, også selvom det giver<br/>mindre afkast</li> </ul>                     |
|                                                                                                    | mindre afkast                                                                                             |

• Vælg den "risiko" du mener passer til dig ved at trække i markøren

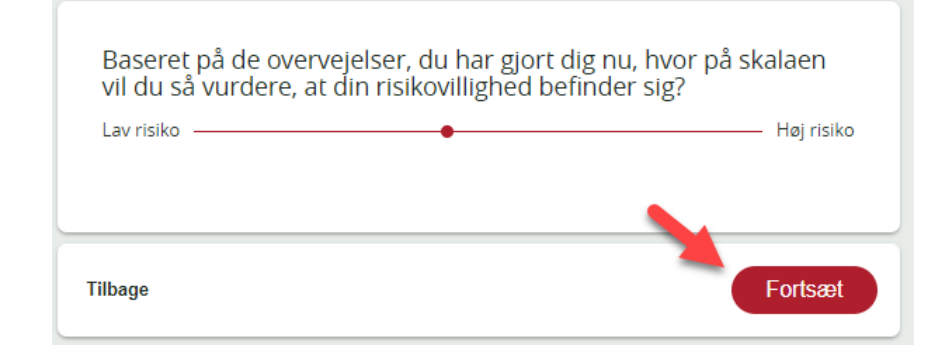

• Klik "Fortsæt"

#### Trin 5 – Bæredygtig Investering

• Vælg de svar som passer til dig

mindre grad

0

• Du kan finde yderligere information om Bæredygtig Investering via dette <u>link</u> eller via

| Ba                                                                          | ær                                                                                                    | edygtig investering                                                                                                    |  |  |  |
|-----------------------------------------------------------------------------|----------------------------------------------------------------------------------------------------|----------------------------------------------------------------------------------------------------|--|--|--|
| lnd<br>bæi                                                                  | lnden vi præsenterer vores forslag til din investering, er det vigtigt at vi kender din holdning til<br>bæredygtighed. |                                                                                                    |  |  |  |
| For                                                                         | ståels<br>ner m                                                                                                    | e af bæredygtighed er under hastig udvikling. For at sikre en fælles forståelse af, hvad vi<br>Ied bæredygtighed, har vi lavet en informationsside, som du finder herunder.                 |  |  |  |
| Vi s<br>og ø<br>inve                                                        | tiller (<br>ønske<br>esteri                                                                                            | dig efterfølgende en række spørgsmål som skal hjælpe med at finde frem til dine holdninger<br>r til, hvorvidt og i hvor stort omfang bæredygtighed skal indgå som et element i denne<br>ng. |  |  |  |
| Tri                                                                         | n 5 af 6                                                                                                    |                                                                                                    |  |  |  |
|                                                                             | _                                                                                                    |                                                                                                    |  |  |  |
|                                                                             | Me                                                                                                    | ere om bæredvgtige investeringer                                                                                                    |  |  |  |
|                                                                             | VIha                                                                                                    | ar i Arbejdernes Landsbank lavet et univers omkring bæredygtighed og investeringer.                                                                                                    |  |  |  |
|                                                                             | Bær                                                                                                    | edygtighed og investering er en kompleks størrelse. Vi er langt fra i mål med at definere og måle                                                                                           |  |  |  |
| Ι.,                                                                         | bær                                                                                                    | edygtigned.                                                                                                    |  |  |  |
|                                                                             |                                                                                                    |                                                                                                    |  |  |  |
| _                                                                           |                                                                                                    |                                                                                                    |  |  |  |
| Г                                                                           |                                                                                                    | 0                                                                                                    |  |  |  |
| I hvor høj grad ønsker du, at din investering placeres i                    |                                                                                                    |                                                                                                    |  |  |  |
| virksomheder, som bidrager til at nå EU's mål for bæredygtig<br>omstilling? |                                                                                                    |                                                                                                    |  |  |  |
|                                                                             |                                                                                                    |                                                                                                    |  |  |  |
|                                                                             | O meget høj grad                                                                                                    |                                                                                                    |  |  |  |
|                                                                             |                                                                                                    | bei grad                                                                                                    |  |  |  |
|                                                                             | 0                                                                                                    | høj grad                                                                                                    |  |  |  |

• Vælg den "grad af bæredygtighed" du mener passer til dig ved at trække i markøren

| Baseret på dine overvejelser omkring<br>grad vurderer du så, at dine ønsker til<br>denne investering? | bæredygtighed, i hvor høj<br>bæredygtighed skal indgå i |
|----------------------------------------------------------------------------------------------------|---------------------------------------------------------|
| Lav grad                                                                                              | Høj grad                                                |
|                                                                                                    |                                                         |
| Tilbage                                                                                               | Fortsæt                                                 |

• Klik "Fortsæt"

#### Trin 6 – Risiko- og bæredygtighedsafdækning

- Her kan du se vores anbefaling til din risiko og bæredygtighedspræference.
  - Ønskes anden risiko, tilpasses denne i dialog med rådgiver

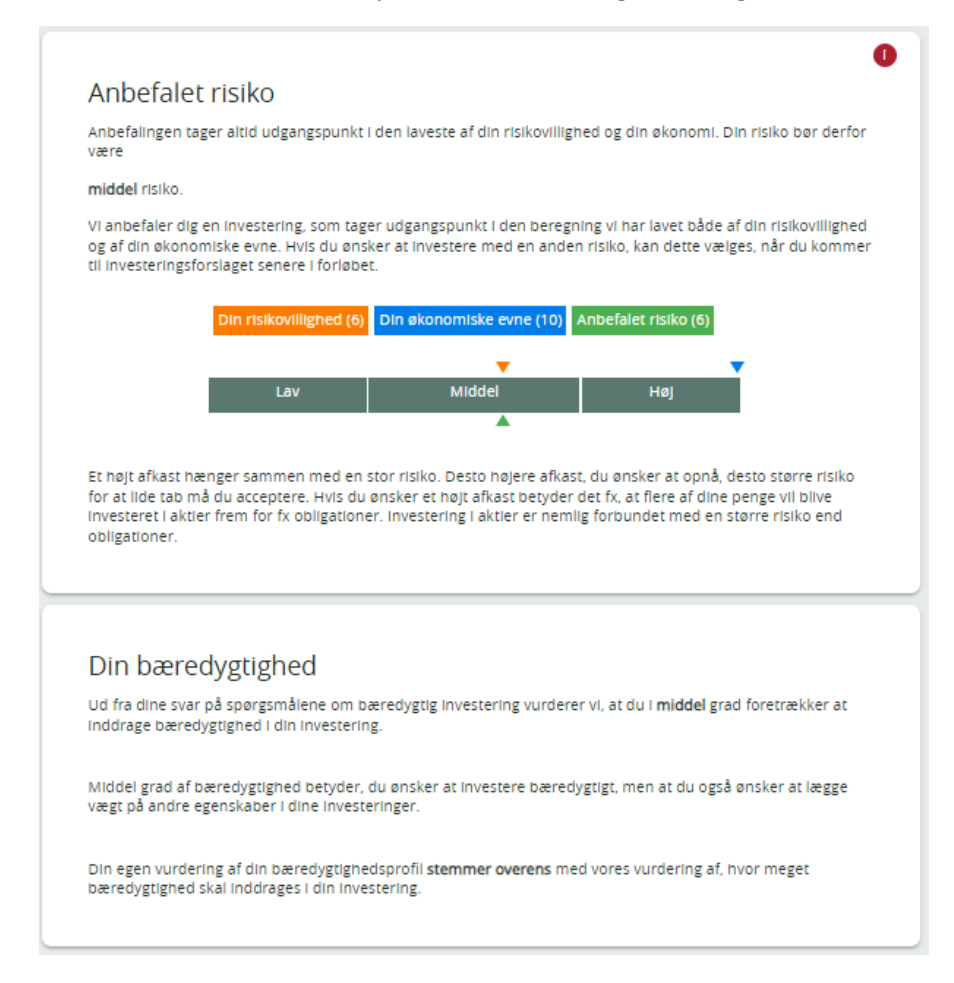

Klik "send"

| Send til rådgiver<br>Ønsker du at sende din risikoafdækning til din rådgiver. | SEND       |
|-------------------------------------------------------------------------------|------------|
| Gem dine oplysninger<br>Gem dine oplysninger til senere                       | GEM OG LUK |

Vi gennemgår herefter i fællesskab din risiko og investeringsforslag, inden den endelig aftale sendes til underskrift

#### Flere formål/konti som skal investeres

Har du flere formål/konti, der skal investeres, skal du gennemgå Investeringsguiden for hvert formål/konti ved at oprette en ny og vælge den konto, det drejer sig om.

Hvis du allerede har gennemgået Investeringsguiden tidligere, gemmer Investeringsguiden de fleste oplysninger.

| har 3 aktive investe           | ringsaftaler             |                          |        |              |                 |             |      |
|--------------------------------|--------------------------|--------------------------|--------|--------------|-----------------|-------------|------|
| Depot/konto                    | Formål                   | Produkt                  | Risiko | Udløber      | Sidst redigeret | Status      | Mere |
| gne                            |                          |                          |        |              |                 |             |      |
| nvesteringskonto<br>-RI        | Investeringskonto<br>FRI | Investeringskonto<br>FRI | 9      | Februar 2066 |                 | Effektueret | :    |
| Ratepension pri<br>PulieInvest | Pension                  | Lokal PulieInvest        | 9      | Juli 2066    |                 | Effektueret | :    |

Du er nu færdig med Investeringsguiden og kommer tilbage til netbanken.

På mødet gennemgår vi din risiko, tidshorisont og bæredygtighedspræference, som danner grundlag for det investeringsforslag, som jeg vil præsentere for dig.

Tak for din tid.